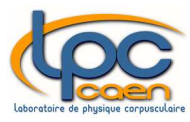

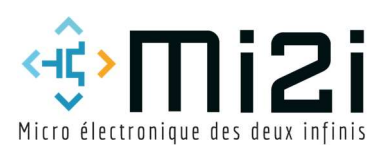

# Notice d'utilisation site Web Mi2i

en mode éditeur

Yoann Kermorvant et Laurent Leterrier

#### SOMMAIRE

| Comment ajouter un ASIC dans la galerie ?       | . 3 |
|-------------------------------------------------|-----|
| Comment ajouter un bloc ou une documentation ?  | 10  |
| Comment ajouter une offre de stage, d'emploi, ? | 12  |
| Comment créer un évènement ?                    | 14  |
| évènement sans réservation                      | 14  |
| évènement avec réservation mais sans compte     | 16  |
| évènement avec réservation avec compte existant | 17  |
| EMail de rappel                                 | 17  |

# COMMENT AJOUTER UN ASIC DANS LA GALERIE ?

Connectez-vous en mode éditeur via connexion dans la barre des menus

#### Cliquez sur le menu Galeries

| Galeries                                    |                                                                                |                                                               |             |                      |
|---------------------------------------------|--------------------------------------------------------------------------------|---------------------------------------------------------------|-------------|----------------------|
| Afficher 10 🗸 éléments                      |                                                                                |                                                               | Rechercher: |                      |
| Type 💠 Laboratoire 🗢                        | Nom de l'ASIC / contact                                                        | Caractéristiques                                              | Photos      | \$                   |
| Analogique LPC Caen                         | MCC <sup>2</sup> SA (Multi-Channel Configurable Charge Sensitive<br>Amplifier) | Technology : AMS 0,35µm CMOS<br>Datasheet : <u>MCC2SA.pdf</u> | () Chiller  |                      |
|                                             | Contact : <u>sdrouet@lpccaen.in2p3.fr</u>                                      | Application : Nuclear Physics, Si<br>detector                 |             |                      |
| Modifier<br>Affichage des éléments 1 à 1 su | ur 1 éléments                                                                  |                                                               |             | ?Précédent Suivant > |

Cliquez sur **Modifier** ce qui vous envoie dans le plugin **TablePress** du tableau de bord de Wordpress. A partir de cet endroit, vous avez accès au contenu du tableau (voir ci-dessous) et pouvez le modifier.

| ten    | u du tableau            |                    |                                                               |                                 |                                                           |       |
|--------|-------------------------|--------------------|---------------------------------------------------------------|---------------------------------|-----------------------------------------------------------|-------|
|        | A • •                   | B 🔺 🔻              | C                                                             | D                               | A 🔻 🛛 E 🔺 🔻                                               |       |
|        | Туре                    | Laboratoire        | Nom de l'ASIC /                                               | Caractéristiques                | Photos 1                                                  |       |
|        | Analogique              | LPC Caen           | MCC <sup>2</sup> SA (Multi-<br>Channel<br>Configurable Charge | Technology : AMS<br>0,35µm CMOS | <img<br>src="https://caemi2i. 2<br/>in2p3.fr/wp-</img<br> |       |
| anipu  | lation du tableau       |                    | 0                                                             |                                 | 0                                                         |       |
| Insére | r un lien               | age Éditeur avancé | Combiner de                                                   | es cellules: En une col         | onne (rowspan) En une ligne (colspa                       | an) ? |
| gnes s | électionnées: Masquer   | Montrer            | Colonnes sél                                                  | ectionnées: Masquer             | Montrer                                                   |       |
| gnes s | électionnées: Dupliquer | Insérer Supprimer  | Colonnes sél                                                  | ectionnées: Duplique            | r Insérer Supprimer                                       |       |
| jouter | 1 ligne s) Ajoute       | er                 | Ajouter 1                                                     | colonne(s) Ajo                  | outer                                                     |       |

Cliquez sur **Ajouter** dans manipulation du tableau, une nouvelle ligne apparaît (ligne 3) dans contenu du tableau.

|          | A 🔺    | • B         | A . | С 🔺                                                           | •       | D                               | A ¥ | E 🔺                                                     | • |   |
|----------|--------|-------------|-----|---------------------------------------------------------------|---------|---------------------------------|-----|---------------------------------------------------------|---|---|
| 🗌 Туре   |        | Laboratoire | 1   | Nom de l'ASIC /                                               | ÷<br>// | Caractéristiques                | 1   | Photos                                                  | 1 | 1 |
| Analogiq | ue     | LPC Caen    | 1.  | MCC <sup>2</sup> SA (Multi-<br>Channel<br>Configurable Charge | •       | Technology : AMS<br>0,35µm CMOS | •   | <img<br>src="https://caemi2i.<br/>in2p3.fr/wp-</img<br> | • | 2 |
|          |        | 11          | 1,  |                                                               | 11      |                                 | 1,  |                                                         | 1 | 3 |
|          | $\cap$ | <i>"</i>    | 11  | $\cap$                                                        | 11      | $\square$                       | 11  |                                                         |   | h |

Cliquez dans la 1<sup>er</sup> case (colonne A) de la ligne 3 et tapez le type (analogique, mixte ou numérique), ensuite dans la 2<sup>nd</sup> (colonne B): le nom du laboratoire, etc.

| Contenu du tab | leau  |             |                             |               |      |                                 |            |
|----------------|-------|-------------|-----------------------------|---------------|------|---------------------------------|------------|
|                | A • • | В 🔺         | ▼ C                         | A 🔻 🛛         |      | E                               | A <b>V</b> |
| 1 🗌 Type       | 1,    | Laboratoire | Nom de l'ASIC /             | Caractéristic | lues | Photos                          | 1          |
| 2 🗌 Analog     | que   | LPC Caen    | MCC <sup>2</sup> SA (Multi- | Technology    | AMS  | <img< td=""><td>÷ 2</td></img<> | ÷ 2        |
| 3 🗌 Mixte      |       | LPC Caen    | <i>h</i>                    |               | 1    |                                 | 3          |
|                |       |             |                             | C             | )    |                                 |            |

Pour la 3<sup>ème</sup> case (colonne C), il faut rentrer l'adresse d'un contact. Pour cela, vous devez créer un lien en cliquant sur **insérer un lien** dans manipulation du tableau.

| Manipulation du tableau                           |                                                                          |
|---------------------------------------------------|--------------------------------------------------------------------------|
| Insérer un lien Insérer une image Éditeur avancé  | Combiner des cellules: En une colonne (rowspan) En une ligne (colspan) ? |
| Lignes sélectionnées: Masquer Montrer             | Colonnes sélectionnées: Masquer Montrer                                  |
| Lignes sélectionnées: Dupliquer Insérer Supprimer | Colonnes sélectionnées: Dupliquer Insérer Supprimer                      |
| Ajouter 1 ligne(s) Ajouter                        | Ajouter 1 Colonne(s) Ajouter                                             |

Puis cliquez dans la case où vous souhaitez insérer ce lien, ici la 3<sup>ème</sup>. A ce moment la fenêtre de dialogue cidessous apparaît. Il faut remplir le champ URL et texte du lien.

Pour l'URL, tapez mailto:adresse du contact

Pour le texte du lien, tapez l'adresse du contact.

Ensuite, cliquez sur Ajouter un lien.

| Saisissez l'URL (                                                                        | de destination                            |                                |
|------------------------------------------------------------------------------------------|-------------------------------------------|--------------------------------|
| URL                                                                                      | mailto:leterrier@lpccaen.in2p3.fr         |                                |
| lexte du lien                                                                            | leterrier@lpccaen.in2p3.fr                |                                |
| Aucun mot n                                                                              | a été donné pour cette recherche. Voici l | es recherches                  |
| précédentes.                                                                             |                                           |                                |
| précédentes.<br>Journées dév                                                             | eloppements d'ASICs à l'IN2P3             | 23/11/202                      |
| précédentes.<br>Journées dév<br>Stage au XXX                                             | eloppements d'ASICs à l'IN2P3             | 23/11/202<br>PAG               |
| précédentes.<br>Journées dévi<br>Stage au XXX<br>Partages                                | eloppements d'ASICs à l'IN2P3             | 23/11/202<br>PAG               |
| précédentes.<br>Journées dévi<br>Stage au XXX<br>Partages<br>Notre métier                | eloppements d'ASICs à l'IN2P3             | 23/11/202<br>PAG<br>PAG<br>PAG |
| précédentes.<br>Journées dévi<br>Stage au XXX<br>Partages<br>Notre métier<br>MCC2SA data | eloppements d'ASICs à l'IN2P3<br>isheet   | 23/11/202<br>PAG<br>PAG<br>PAG |

Pour la 4<sup>ème</sup> case (colonne D), il faut indiquer les principales caractéristiques du circuit ou bien donner un lien vers une datasheet. Au minimum, il est demandé d'indiquer la technologie et le domaine d'application.

Pour ajouter une datasheet, il faut d'abord la déposer dans la médiathèque. Pour cela, allez dans **Médias** et cliquez sur **Médiathèque**, puis sur **ajouter**.

| 83         | Tableau de bord | WordPress 6.2 est disponible !       | Médiathèque Ajouter<br>WP LinkedIn Auto Publish Notice                                                     |
|------------|-----------------|--------------------------------------|----------------------------------------------------------------------------------------------------|
| ×          | Articles        |                                      | WP LinkedIn Auto Publish needs to be re-authenticated! Automatic publishing of your posts to LinkedIn stop |
| <b>9</b> ) | Médias          | Médiathèque us les tabl              |                                                                                                    |
| 88         | NextGEN Gallery | Ajouter                              | Tous les médias 💙 Toutes les dates 💙 Sélection groupée                                                     |
|            | Pages           |                                      |                                                                                                    |
| -          | wpForo          | WP Linkedin Auto Publish heeds       |                                                                                                    |
| •          | Commentaires    | Pour modifier le contenu ou la struc | MCC25A-<br>datasheetpdf                                                                                    |

La fenêtre ci-dessous apparait. Il suffit ensuite de sélectionner le fichier que vous voulez déposer en cliquant sur **Sélectionner des fichiers**.

| Médiathèque Ajouter                                                                                                    |   |
|----------------------------------------------------------------------------------------------------|---|
| WP LinkedIn Auto Publish Notice W0 LinkedIn Auto Publish notice U0 LinkedIn Auto Publish notice U0 LinkedIn Auto Publish notice U0 LinkedIn Auto Publish notice U0 LinkedIn Auto Publish Notice U0 LinkedIn Auto Publish Notic |   |
| It is dimensionally control to the re-administration relationship of the power to annexes representating on the descented area (the rest of a gray annexes) of a descented of a descented of a descented of the descented of the de |   |
| Déposez vos fichiers pour les téléverser                                                                                                    | • |
| Sélectionnez des fichiers                                                                                                    |   |
| Taille de fichier maximale pour le téléversement : 20 Mo.                                                                                                    |   |

Une fois le fichier sélectionné, il est déposé directement dans la médiathèque comme montré ci-dessous.

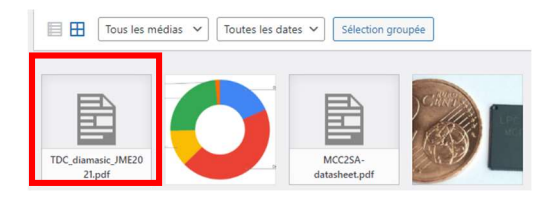

Cliquez sur ce fichier pour obtenir son URL et le copiez.

| Téléversé le : 4 mai 2023           |                                                           |
|-------------------------------------|-----------------------------------------------------------|
| Téléversé par : <u>admin_mi2i</u>   |                                                           |
| Nom du fichier : TDC_diamasic_JME20 | J21.pdf                                                   |
| Type du fichier : application/pdf   |                                                           |
| Taille du fichier : 4 Mo            |                                                           |
|                                     |                                                           |
| Titre                               | TDC diamasic IME2021                                      |
| nue                                 |                                                           |
| 17-sector                           |                                                           |
| Legende                             |                                                           |
|                                     |                                                           |
|                                     |                                                           |
| Description                         |                                                           |
|                                     |                                                           |
|                                     |                                                           |
|                                     |                                                           |
| URL du fichier :                    | https://caemi2i.in2p3.fr/wp-content/uploads/2023/05/TDC_d |
|                                     |                                                           |
|                                     | Copier l'URL dans le presse-papiers                       |
|                                     |                                                           |

Si la datasheet n'a pas besoin d'être protégée par un mot de passe alors retournez dans le champ TablePress, cliquez sur tous les tableaux puis sélectionnez le tableau ASIC.

|   | Nom du tableau                                                     |
|---|--------------------------------------------------------------------|
| 1 | ASIC<br>Editer   Afficher le code court   Copier   Exporter   Supp |
| 2 | Emplois                                                            |

Maintenant, il est possible d'insérer le lien de la datasheet. Pour cela, cliquez sur **insérer un lien** puis cliquez sur l'endroit où vous souhaitez insérer ce lien.

|                  | A                                | B 🔺 🔻              | C 🔺 🔻                                                                                                    | D                                                                                                   |
|------------------|----------------------------------|--------------------|----------------------------------------------------------------------------------------------------|----------------------------------------------------------------------------------------------------|
| 1 🗌              | Туре                             | Laboratoire        | Nom de l'ASIC /                                                                                                    | Caractéristiques                                                                                    |
| 2 🗌              | Analogique                       | LPC Caen           | MCC <sup>2</sup> SA (Multi-                                                                                                    | Technology : AMS 0,35µm CMOS                                                                        |
| 3 🗌              | Mixte                            | LPC Caen           | DiamASIC_LPC<br>Contact: <a<br>href="mailto:leterrier@<br/>lpccaen.in2p3.fr"&gt;leterr<br/>ier@lpccaen.in2p3.fr<!--<br-->a&gt;</a<br> | Technology : TSMC 130 nm CMOS<br>datasheet : Cliquer ici 2<br>Application : time <u>measurement</u> |
|                  | 0                                | 0                  |                                                                                                    |                                                                                                    |
| lanipu<br>Insére | Ilation du tableau<br>er un lien | age Éditeur avancé | Combiner des                                                                                                    | s cellules: En une colonne (rowspan) En une ligne (colspan)                                         |

La fenêtre ci-dessous apparait. Il suffit de coller l'URL, de mettre le texte du lien et de cliquer sur **Ajouter un** lien.

-

| inserer/mounter un lien                                                |                                            | × |
|------------------------------------------------------------------------|--------------------------------------------|---|
| Saisissez I'URL de dectination                                         |                                            |   |
| URL c_JME2021.pdf">Technology :                                        | TSMC 130 nm                                |   |
| Texte du lien                                                          |                                            |   |
| Ouvrir le lien dans un nouvel onglet                                   |                                            |   |
| Du alors, faites un lien vers l'un des contenus de votre si            | te                                         |   |
| Rechercher                                                             |                                            |   |
|                                                                        |                                            |   |
| Aucun mot n'a été donné pour cette recherche. Voici le<br>précédentes. | es recherches                              | * |
| Levenées dévelopments d'ACICs à l'INIODO                               |                                            |   |
| Journees developpements d'ASICs à l'IN2P3                              | 23/11/2022                                 |   |
| Stage au XXX                                                           | 23/11/2022<br>PAGE                         |   |
| Stage au XXX Partages                                                  | 23/11/2022<br>PAGE<br>PAGE                 |   |
| Stage au XXX Partages Notre métier                                     | 23/11/2022<br>PAGE<br>PAGE<br>PAGE         |   |
| Stage au XXX Partages Notre métier MCC2SA datasheet                    | 23/11/2022<br>PAGE<br>PAGE<br>PAGE<br>PAGE |   |

|                                                   | D                                                               |               | ۳ |
|---------------------------------------------------|-----------------------------------------------------------------|---------------|---|
| Caractéristiques                                  |                                                                 |               | / |
| Technology : AMS                                  | 5 0,35µm CMOS                                                   |               | + |
| Technology : TSM                                  | IC 130 nm CMOS                                                  |               |   |
| datasheet : <a hr<br="">content/uploads/<br/></a> | ef="https://caemi2i.in2p3.fr/wp<br>/2023/05/TDC_diamasic_JME20/ | -<br>21.pdf"> |   |
|                                                   |                                                                 |               |   |

**Si la datasheet doit être protégée par un mot de passe** alors il faut passer par la création d'une page. Pour cela, allez dans le champ **Pages** puis cliquez sur **Ajouter**.

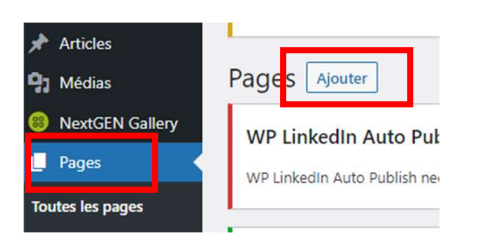

#### Une fenêtre s'ouvre :

| 1 2 5 0 0 €                       | Enregistrer le brouillon | Prévisualiser                               | Publicr                               | 0            |        |
|-----------------------------------|--------------------------|---------------------------------------------|---------------------------------------|--------------|--------|
| Saisissez le titre                |                          | Page E<br>État et visil<br>Visibilité       | lloc<br>bilité<br>Publiqu             | Jê           | ×<br>~ |
| Salair « / » pour choisir un bloc | •                        | Publier<br>En atl<br>Auteur/aut<br>admin mi | Immédia<br>tente de relecture<br>rice | atement<br>P |        |
|                                   |                          | Permalien                                   |                                       |              | ~      |

#### Mettez un titre. Cliquez sur l'icône +.

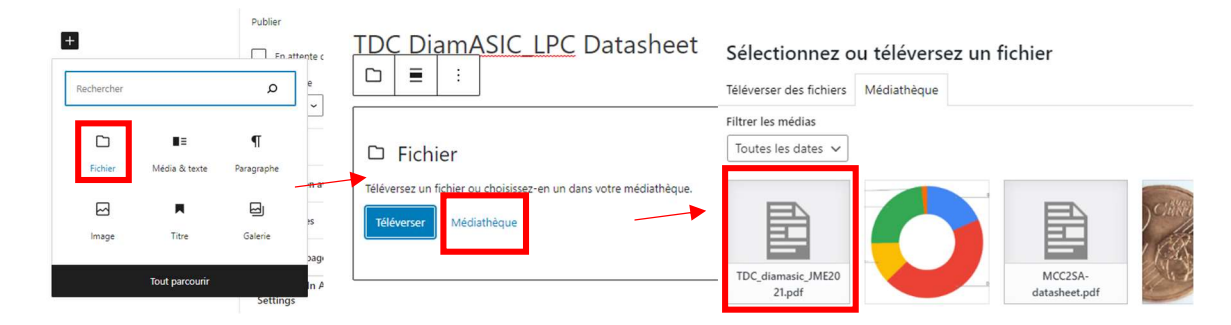

Cliquer sur **Fichier**, une nouvelle fenêtre apparait, cliquez sur **Médiathèque**. Choisissez le fichier souhaité et cliquer sur le bouton **sélectionner**. Le document apparait alors dans la page.

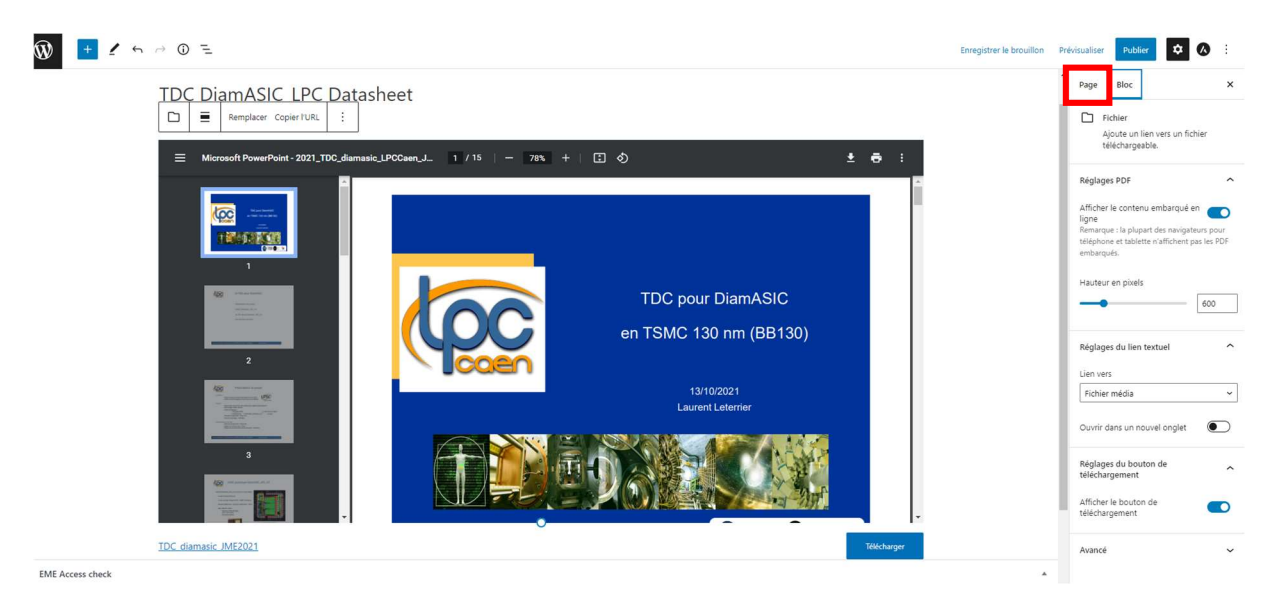

Ensuite cliquez sur Page en haut à droite pour visualiser les propriétés de la page.

Image mise en avant

Cliquez sur Publique et choisissez Protégé par mot de passe. Entrez le mot de passe.

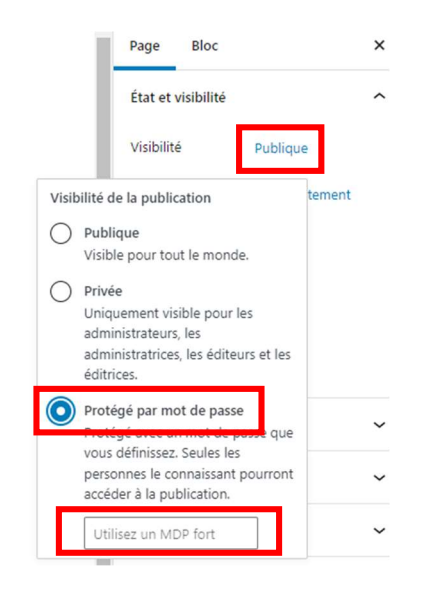

Vous pouvez maintenant cliquer sur Publier.

Maintenant il faut retourner dans le champ **TablePress**, cliquer sur **tous les tableaux** puis sélectionner le tableau **ASIC**. Et refaire les étapes de la page 4 de ce document sauf pour le choix du lien. Dans la fenêtre **Insérer/modifier** un lien, la page qui vient d'être créée apparait. Cliquez dessus et les champs URL et texte du lien se remplissent automatiquement. Cliquez sur **Ajouter un lien**.

| nserer/modifier un lien                                            | × Insérer/modifier un lien                                                         |                |
|--------------------------------------------------------------------|------------------------------------------------------------------------------------|----------------|
| aisissez l'URL de destination                                      | Saisissez l'URL de destination                                                     |                |
| URL                                                                | URL https://caemi2i.in2p3.fr/index.php/tdc-diamasic_lp                             |                |
| Texte du lien                                                      | Texte du lien TDC DiamASIC_LPC Datasheet                                           |                |
| Ouvrir le lien dans un nouvel onglet                               | <ul> <li>Ouvrir le lien dans un nouvel onglet</li> </ul>                           | 1              |
| Du alors, faites un lien vers l'un des contenus de votre site      | Ou alors, faites un lien vers l'un des contenus de votre site                      |                |
| Rechercher                                                         | Rechercher                                                                         |                |
| Aucun mot n'a été donné pour cette recherche. Voici les recherches | Aucun mot n'a été donné pour cette recherche. Voici les recherches<br>précédentes. | Í              |
| TDC DiamASIC_LPC Datasheet PAGE                                    | TDC DiamASIC_LPC Datasheet PAG                                                     | GE             |
|                                                                    | Journées dévelopmements d'ASICs à l'IN2P3 23/11/20                                 |                |
| sources developpements divisies d'interis                          |                                                                                    | 22             |
| Stage au XXX PAGE                                                  | Stage au XXX PAG                                                                   | 22<br>3E       |
| Stage au XXX PAGE Partages PAGE PAGE                               | Stage au XXX PAL<br>Partages PAL                                                   | 22<br>GE<br>GE |

Pour la 5<sup>ème</sup> et dernière case (colonne E), il faut mettre une photo du circuit (layout, boitier, ...).

Pour cela, il faut mettre dans un premier temps la photo dans la médiathèque et ensuite insérez le lien en cliquant sur insérer une image. La procédure est quasiment la même que pour l'insertion des liens fait précédemment.

#### Ci-dessous, le résultat final :

| Galerie     | S             |                                                                                                    |                                                                                                    |    |               |                |                     |    |
|-------------|---------------|----------------------------------------------------------------------------------------------------|----------------------------------------------------------------------------------------------------|----|---------------|----------------|---------------------|----|
| Afficher 10 | ✓ éléments    |                                                                                                    |                                                                                                    |    | Rechercher:   |                |                     |    |
| Туре 💠      | Laboratoire 🗢 | Nom de l'ASIC / contact                                                                                                    | \$<br>Caractéristiques                                                                                                    | \$ | Photos        |                |                     | \$ |
| Analogique  | LPC Caen      | MCC <sup>2</sup> SA (Multi-Channel Configurable Charge Sensitive<br>Amplifier)<br>Contact : <u>sdrouet@lpccaen.in2p3.fr</u> | Technology : AMS 0,35µm CMOS<br>Datasheet : <u>MCC2SA.pdf</u><br>Application : Nuclear Physics, Si<br>detector             |    |               |                | C. (1964)<br>(2253) |    |
| Mixte       | LPC Caen      | DiamASIC_LPC<br>Contact : <u>leterrier@lpccaen.in2p3.fr</u>                                                                 | Technology : TSMC 130 nm CMOS<br>datasheet : <u>TDC DiamASIC LPC</u><br><u>Datasheet</u><br>Application : time measurement | 1  | Diart<br>VERS | Asic-<br>ion A |                     |    |

## COMMENT AJOUTER UN BLOC OU UNE DOCUMENTATION ?

Dans le menu Galeries, le sous-menu Partages permet d'accéder aux blocs et documents.

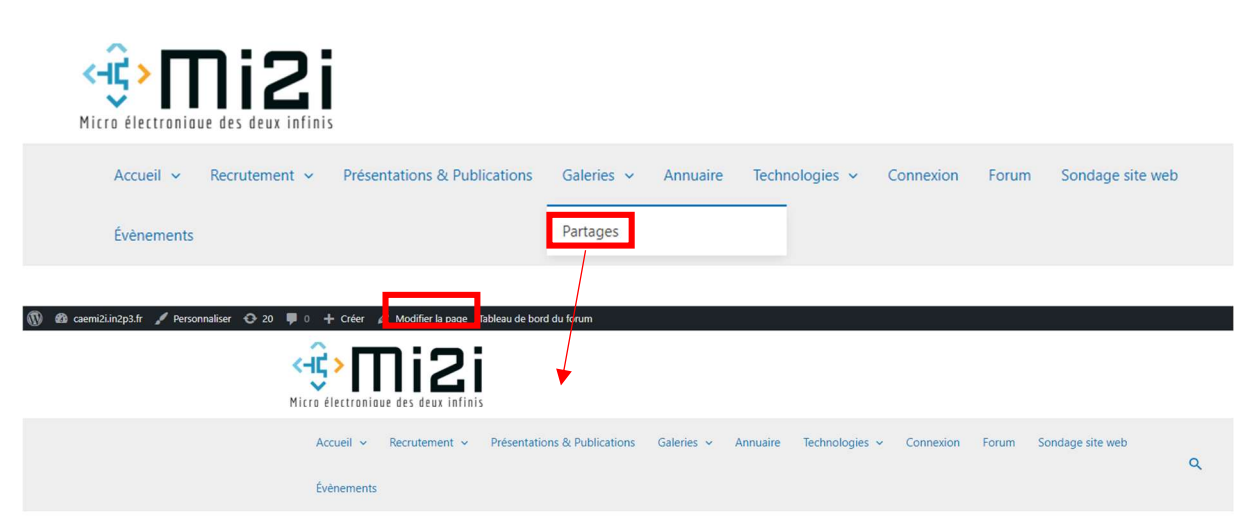

#### Blocs

| Technologies | Fonctions         | Caractéristiques                                                                                                    | Projet initial       | Laboratoire | Contact                                         |
|--------------|-------------------|----------------------------------------------------------------------------------------------------|----------------------|-------------|-------------------------------------------------|
| TSMC 130nm   | TDC à base de DLL | Temps fin :<br>Interpolateur de 1er niveau :<br>- DLL 64 cellules © 160 MHz<br>- Pas de quantification : 100 ps<br>Interpolateur de 2nd niveau :<br>- Double mémorisations<br>- Pas de quantification : 50 ps<br>Temps grossier :<br>- Compteurs 16 bits © 160 MHz<br>Mesures © 160 MHz<br>- DNL < 22 ps max<br>- INL < 55 ps max<br>- Précision < 18 ps rms<br>Documentation : Datasheet TDC DiamASIC | R&T IN2P3 « DiamASIC | LPC Caen    | Laurent Leterrier<br>leterrier@jpccaen.in2p3.fr |

Pour ajouter un bloc ou un document, il faut cliquer sur Modifier la page.

#### Une nouvelle fenêtre s'ouvre :

|              |                   |                                                                                                    |             |                  |                     |                               |                                                 | Basculer en brouillon | Prévisual | ser Mettre à jour                                             | ¢ 🕢                         | :   |
|--------------|-------------------|----------------------------------------------------------------------------------------------------|-------------|------------------|---------------------|-------------------------------|-------------------------------------------------|-----------------------|-----------|---------------------------------------------------------------|-----------------------------|-----|
| Partages     |                   |                                                                                                    |             |                  |                     |                               |                                                 |                       | Î         | Page Bloc<br>État et visibilité<br>Visibilité<br>Publier 28 s | Publique<br>eptembre 2022 1 | × ^ |
| Technologies | Fonctions         | Caractéristiques                                                                                                    |             | Projet initial   |                     | Laboratoire                   | Contact                                         |                       | - 1       | Auteur/autrice                                                |                             |     |
|              |                   | Temps fin :<br>Interpolateur de 1er niveau :<br>- DLI. 64 cellules @ 160 MHz<br>- Pas de quantification : 100 ps<br>Interpolateur de 2nd niveau : |             |                  |                     |                               |                                                 |                       |           | Mettre à la corbeil                                           | le                          |     |
| TSMC 130nm   | TDC à base de DLL | <ul> <li>Double mémorisations</li> <li>Pas de quantification : 50 ps</li> <li>Temps grossier :</li> <li>Compteurs 16 bits @ 160 MHz</li> </ul>    |             | R&T IN2P3 "Diam/ | SIC                 | LPC Caen                      | Laurent Leterrier<br>leterrier@lpccaen.in2p3.fr |                       |           | Permalien<br>Image mise en avan                               | t                           | ~   |
|              |                   | Mesures @ 160 MHz<br>- DNL < 22 ps max<br>- INL < 55 ps max<br>- Précision < 18 ps rms                                                            |             |                  |                     |                               |                                                 |                       |           | Commentaires                                                  |                             | ~   |
|              |                   | Documentation : Datasheet TDC DiamASIC                                                                                                    |             |                  |                     |                               |                                                 |                       |           | Attributs de page                                             |                             | ~   |
| Documen      | tations           | Ajouter                                                                                                    | une légende |                  |                     |                               |                                                 |                       | - 1       | WP LinkedIn Auto                                              | o Publish                   | ^   |
| Technologies | Titre             |                                                                                                    | Laboratoi   | ire              | Contact             |                               |                                                 |                       | - 1       | publication                                                   | pas cette                   |     |
| TSMC 130nm   | création          | n nom symbole                                                                                                    | LPC Caen    |                  | Sébastie<br>sdrouet | n Drouet<br>@Ipccaen.in2p3.fr | ſ.                                              |                       |           |                                                               |                             |     |
|              | 1                 | Ajouter                                                                                                    | une légende |                  |                     |                               | ±                                               |                       |           |                                                               |                             |     |

Sélectionnez le tableau en cliquant dessus. Une barre d'outils s'ouvre :

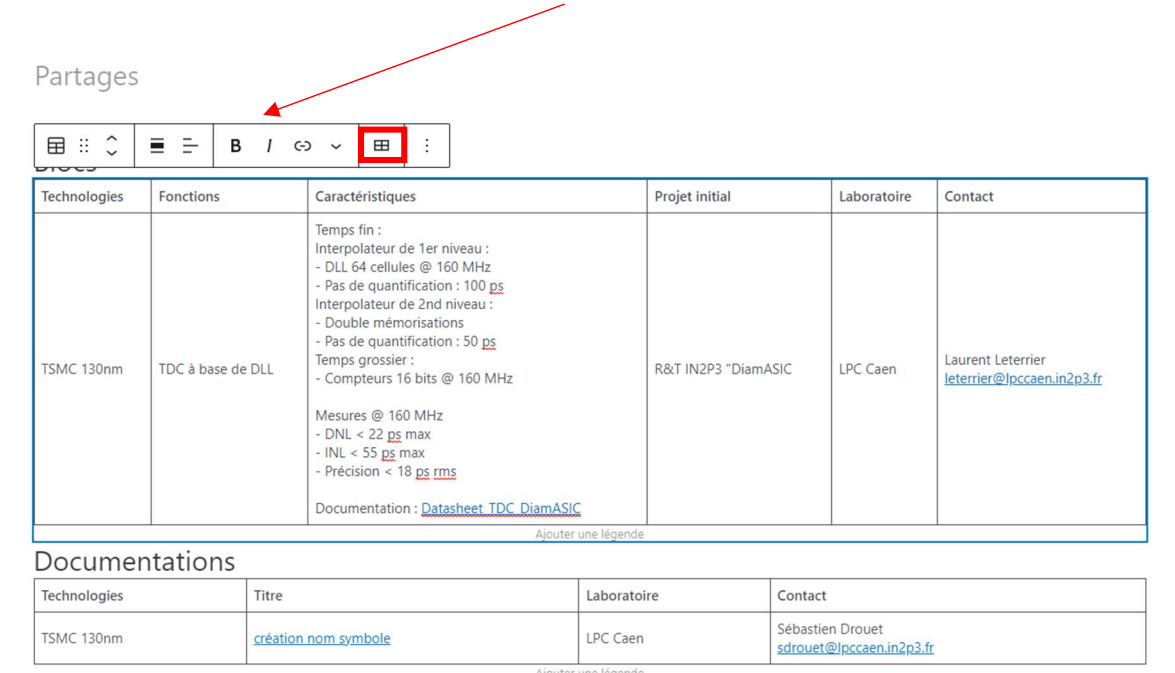

#### Cliquez sur l'icône 🛛 🖽 et choisissez insérer une ligne avant.

|              | ■ <del>-</del> B / G |                                                                                                    |                |             |         |
|--------------|----------------------|----------------------------------------------------------------------------------------------------|----------------|-------------|---------|
| Technologies | Fonctions            | Caractéristiques                                                                                                | Projet initial | Laboratoire | Contact |
|              |                      |                                                                                                    |                |             |         |
|              |                      | Temps fin :<br>Interpolateur de 1er niveau :<br>- DLL 64 cellules @ 160 MHz<br>- Pas de quantification : 100 ps |                |             |         |

Remplissez les différentes cases comme l'exemple déjà existant. Pour insérer un lien, il faut cliquer sur l'icône pou convrir une fenêtre permettant de renseigner l'URL.

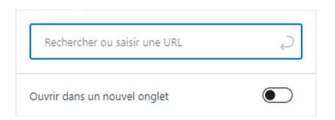

Ensuite, cliquez sur Mettre à jour en haut à droite de la page.

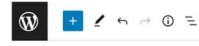

Basculer en brouillon Prévisualiser Mettre à jour

# COMMENT AJOUTER UNE OFFRE DE STAGE, D'EMPLOI, ... ?

Allez dans le menu Recrutement et choisissez le sous-menu souhaité, ici le sous-menu stages.

|  | Stages | Stages |
|--|--------|--------|
|--|--------|--------|

Cliquez sur modifier et l'interface WordPress s'ouvre dans le plugin **TablePress** où nous avons accès au tableau pour en compléter le contenu.

| 🔞 宿 caemi2i.in2p3.fr   | 😋 11 📮 0 🕂 Crée            | r Galerie Tableau de      | e bord du forum         |                                     |                              |                                               |
|------------------------|----------------------------|---------------------------|-------------------------|-------------------------------------|------------------------------|-----------------------------------------------|
| <b>9</b> 3 Médias      | TablePres                  | SS Passer à l             | a version Premium       | →                                   |                              |                                               |
| NextGEN Gallery        |                            |                           |                         |                                     |                              |                                               |
| Pages                  | Tous les tableaux          | Ajouter nouveau           | Importer Ex             | porter Opt                          | ions À propos                |                                               |
| 🗣 wpForo               | -                          |                           |                         |                                     |                              |                                               |
| Commentaires           | WP LinkedIn Auto           | o Publish Notice          |                         |                                     |                              |                                               |
| TablePress             | WP LinkedIn Auto Publ      | ish needs to be re-auth   | enticated! Automatic    | publishing of your p                | osts to LinkedIn stopped wo  | king on: 18 December 2022 (that was 169 days  |
| Tous les tableaux      | ļ                          |                           |                         |                                     |                              |                                               |
| Ajouter un tableau     | Post SMTP database u       | pdate required            |                         |                                     |                              |                                               |
| Importer un tableau    | Post SMTP is migrating     | logs to new system.       |                         |                                     |                              |                                               |
| Exporter un tableau    | View Progress →            | Learn about migration     | ]                       |                                     |                              |                                               |
| Options                |                            | 5                         | J                       |                                     |                              |                                               |
| À propos de TablePress | Pour modifier le contenu   | ou la structure de ce tab | oleau, utilisez les cha | mps <mark>de</mark> saisie et les b | outons ci-dessous. Pour insé | er un tableau dans une publication ou une pag |
| 🔲 QSM                  | et sélectionner le tableau | souhaité.                 |                         | 1                                   |                              | 1.5                                           |
| Events Made Easy       | Aperçu Enregistrer         | les modifications         |                         |                                     |                              |                                               |
| 🐼 Astra                |                            |                           |                         |                                     |                              |                                               |
| 🔊 Apparence            | Informations du table      | eau                       |                         |                                     |                              | ~ ¥ *                                         |
| 😰 Extensions 🧕         |                            |                           |                         |                                     |                              |                                               |
| 📥 Comptes              | Contenu du tableau         |                           |                         |                                     |                              |                                               |
| 🖋 Outils               |                            | A                         | В                       | С                                   | D                            | E                                             |
| Réglages               | 1 Niveau                   | Intitulé                  | du stage                | Description                         | Ville / Laboratoire          | e Lien vers annonce                           |
|                        | 2                          |                           |                         |                                     |                              |                                               |
|                        |                            |                           |                         |                                     |                              |                                               |

Remplissez les différents champs du tableau.

| orm             | ations du tableau       |                                |                                                                                                    |                           | ~ ~ *                        |
|-----------------|-------------------------|--------------------------------|----------------------------------------------------------------------------------------------------|---------------------------|------------------------------|
| nten            | nu du tableau           |                                |                                                                                                    |                           |                              |
|                 | A                       | В                              | С                                                                                                    | D                         | E                            |
| 1               | Niveau                  | Intitulé du stage              | Description                                                                                                    | Ville / Laboratoire       | Lien vers annonce            |
| 2               | Bac + 2                 | Tests ASIC MCC <sup>2</sup> SA | Durée : 6 semaines<br>Après une phase de prise<br>en main du banc de test<br>et des fonctionnalités de<br>l'ASIC MCC <sup>2</sup> SA, vous | Caen                      |                              |
| 3               |                         |                                |                                                                                                    |                           |                              |
| 4               |                         |                                |                                                                                                    |                           |                              |
| 5               |                         |                                |                                                                                                    |                           |                              |
| anipu<br>Ilules | ulation du tableau      | in lien                        | Éditeur avancé Cellules                                                                                                    | sélectionnées: Combiner,  | /fusionner ?                 |
| ines :          | sélectionnées: Duplique | r Insérer Supprimer            | Colonne                                                                                                    | s sélectionnées: Duplique | er Insérer Supprimer         |
| nes             | sélectionnées: Déplacer | vers le haut Déplacer vers     | le bas Colonne                                                                                                    | s sélectionnées: Déplace  | r à gauche Déplacer à droite |
| nes             | sélectionnées: Masquer  | Montrer                        | Colonne                                                                                                    | s sélectionnées: Masque   | r Montrer                    |
|                 |                         |                                |                                                                                                    |                           |                              |

Pour créer le lien vers l'annonce, il faut ajouter une URL. Pour cela, cliquez sur la case correspondant (ici la case 2 colonne E) puis cliquez **insérer un lien**. La fenêtre de dialogue ci-dessous apparait.

| nsérer un lien dans la cellule E2                                                                                                    | ×            | Insérer un lien dans la cellule E2                                                                                                    | ×                                                              |               |
|----------------------------------------------------------------------------------------------------|--------------|----------------------------------------------------------------------------------------------------|----------------------------------------------------------------|---------------|
| aisissez l'URL de destination<br>URL<br>Texte du lien<br>Ouvrir le lien dans un nouvel on<br>Du alors, faites un lien vers l'un des contenus de votre sit | iglet<br>e   | Saisissez (118) de dectionine<br>URL https://caemi2i.in2p3.fr/wp-con<br>Texe du lien annonce stage<br>Ouvrir le lien dans un nouvel or<br>Ou alors faites un lien vers l'un des contenus de vorte si | glet                                                           |               |
| Rechercher<br>Aucun mot n'a été donné pour cette recherche. Voici le<br>précédentes.                                                                      | s recherches | Rechercher Aucun mot n'a été donné pour cette recherche. Voici le précédentes.                                                                                                    | Tous les tableaux<br>Ajouter un tableau<br>Importer un tableau | nodifications |
| Logo Mi2i                                                                                                    | PAGE         | Logo Mi2i                                                                                                    | PAGE                                                           |               |
| Thèses                                                                                                    | PAGE         | Thèses                                                                                                    | PAGE                                                           |               |
| Stages                                                                                                    | PAGE         | Stages                                                                                                    | PAGE                                                           |               |
| TDC DiamASIC_LPC Datasheet                                                                                                    | PAGE         | TDC DiamASIC_LPC Datasheet                                                                                                    | PAGE                                                           |               |
| Journées développements d'ASICs à l'IN2P3                                                                                                    | 23/11/2022   | Journées développements d'ASICs à l'IN2P3                                                                                                    | 23/11/2022                                                     |               |
| Stage au XXX                                                                                                    | PAGE         | Stage au XXX                                                                                                    | PAGE                                                           |               |
| Partages                                                                                                    | PAGE         | Partages                                                                                                    | PAGE                                                           |               |
| Notre métier                                                                                                    | PAGE         | Notre métier                                                                                                    | PAGE                                                           |               |
|                                                                                                    |              |                                                                                                    |                                                                |               |

Renseignez l'URL de l'annonce et le texte du lien. Puis cliquez sur Enregistrer les modifications.

**Remarque :** Si vous souhaitez stocker le fichier de l'annonce de stage dans la médiathèque de Wordpress, suivez la procédure décrite page 5 de ce document.

Le résultat ci-dessous :

| Stages     | S                                 |                                                                                                    |                    |        |   |                      |          |
|------------|-----------------------------------|----------------------------------------------------------------------------------------------------|--------------------|--------|---|----------------------|----------|
| Afficher 1 | 10 🗸 élément                      | s I                                                                                                    | Rechercher:        |        |   |                      |          |
| Niveau 🕈   | Intitulé du<br>stage              | Description                                                                                                    | ♦ Ville /<br>Labor | atoire | ¢ | Lien vers<br>annonce | ¢        |
| Bac + 2    | Tests ASIC<br>MCC <sup>2</sup> SA | Durée : 6 semaines<br>Après une phase de prise en main du banc de test et des fonctionnalités de l'ASIC MCC <sup>2</sup> SA, vous réaliserez les<br>tests d'une vingtaine d'ASIC MCC <sup>2</sup> SA en mettant en oeuvre différents appareils de mesure | Caen               |        | ġ | annonce stag         | <u>e</u> |

### COMMENT CREER UN EVENEMENT ?

Une fois connecté, allez dans le tableau de bord sous caemi2i.in2p3.fr.

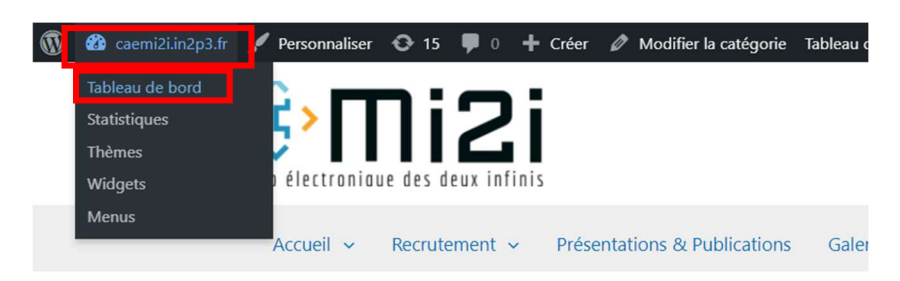

#### Le tableau de bord s'ouvre.

| 🐵 Tableau de bord 🧹 |                            |                                                                                                    |
|---------------------|----------------------------|----------------------------------------------------------------------------------------------------|
| Accueil             | Évènements                 |                                                                                                    |
| Mises à jour 📶      | Lieux                      |                                                                                                    |
| Statistiques 🚺      | Catégories                 |                                                                                                    |
|                     | Vacances —                 |                                                                                                    |
| 🖈 Articles          | Champs personnalisés       |                                                                                                    |
| 9 Médias            | Modèles                    |                                                                                                    |
| NextGEN Gallery     | Remises                    |                                                                                                    |
| Pages               | Réservations en<br>attente | WP LinkedIn Auto Publish Notice                                                                                                    |
| 두 wpForo            | Réservations               | WP Linkedin Auto Publish needs to be re-authenticated! Automatic publishing of your posts to Linkedin stopped working on: 18 December 2022 (that was 325 days ago.). Slick here to re-authenticate.                                                                                                    |
| Commentaires        | approuvées                 |                                                                                                    |
|                     | Personnes                  | Addiveaux Addons pour votre Forum : Constraint Constraint Constrai |
| Events              | Groupes                    | m where Member Press Internation Refere SureMembers Internation                                                                                                    |
| 📰 QSM               | Membres                    |                                                                                                    |
| TablePress          | Les adhésions              | Découvrit tous les Addens »                                                                                                    |
| Evonte Mado Easy    | Pays/états                 | Ajouter un évènement                                                                                                    |
| Events Made Lasy    | Gestion des e-mails        | Gerer les evenements <u>Gérer les récurrences</u>                                                                                                    |
| 🕼 Astra             | Rapports de présence       | Afficher le sontenu de la corbeille<br>Cliquez sur l'icône pour afficher le formulaire d'importation 🛱                                                                                                    |
|                     | Actions planifiées         | Évènements à venir 🗸 Toutes catégories 🗸 Évènement Filtrer sur la date de début Filtrer sur la date de fin Afficher/masquer. les filtres supplémentaires                                                                                                    |
| Apparence           | Action de nettovage        | Filter les événements Artice : cliquez avec le bouton droit sur les en-têtes de colorne pour afficher/masquer les colonnes Artice : cliquez avec le bouton droit sur les en-têtes de colorne pour afficher/masquer les colonnes                                                                                                    |
| 😰 Extensions 🔟      | Paramètrec                 | Évènements CSV Impression                                                                                                    |
| 占 Comptes           | Farametres                 | Nom Statut Copier RSVP Prix de l'évènement Lieu Date et heure Triformations de récurrence                                                                                                    |
|                     |                            | No data available)                                                                                                    |

Cliquez sur ajouter un événement.

#### **EVENEMENT SANS RESERVATION**

| <pre>kdexed<br/>kdexed<br/>kd</pre> | E Derth Made Eng                                                                                                    |                                                                                                    |
|----------------------------------------------------------------------------------------------------|----------------------------------------------------------------------------------------------------|----------------------------------------------------------------------------------------------------|
| Number       Oct dublissions parting in module: <ul> <li></li></ul>                                                                                                    | Conservation         Conservation                                                                                                    | Solur Arbennet       Solur Arbennet       Solur Arbennet       Solur Arbennet       Solur Arbennet       Solur Arbennet       Actual       Actual or set for inside       Solur Arbennet       Solur Arbennet |
| <ul> <li>Control</li> <li>Control</li></ul>                                                                                                    | Pomotos Disc Chassade parm su modele : v C (a) pomotos disc chasses part (a) pomotos (b) pomotos disc chasses (b) pomotos disc chasses (b) pomotos | Aucune catégorie définie.                                                                                                    |
|                                                                                                    | Asta     Description de l'évènement     La éetorpton de l'évènement. Els est épalement utilisée Gare las métabalises HTML et las balises Gargia pour afficher las informations sur l'évênement.                                                                                                    | WP Page template                                                                                                    |
|                                                                                                    |                                                                                                    | (te Default Template      Par default Tevnenent utilisa la ména     modiki de paga WP que la paga     d'elvenenta policau definis d'unde     theme propose pusieurs modèles de paga     different, choisisser en un autre si vous le     souhates.                                                                                                    |

Ce qui est présenté ci-dessus est le minimum à faire. D'autres fonctionnalités sont disponibles (ajout d'image, lien, définition de l'interlocuteur, ...).

Le résultat est visible sur le site en cliquant sur Evènements

|            | ecrutement v Presentat | tions & Publications Gale | eries 🖌 Annuaire | Technologies 🖌 Conne | xion Forum Son | idage site web |
|------------|------------------------|---------------------------|------------------|----------------------|----------------|----------------|
| Évènements | 1                      |                           |                  |                      |                |                |
|            |                        |                           |                  |                      |                |                |
|            |                        |                           |                  |                      |                |                |
| (ànomon    | to                     |                           |                  |                      |                |                |
| /enemen    | ls                     |                           |                  |                      |                |                |
| <<         |                        |                           | octobre 2023     |                      |                | >>             |
| lun        | mar                    | mer                       | jeu              | ven                  | sam            | dim            |
|            | 26                     | 27                        | 28               | 29                   | 30             | 1              |
|            |                        |                           |                  |                      | 1              |                |
|            |                        |                           |                  |                      |                |                |
|            | 3                      | 4                         | 5                | 6                    | 7              | 8              |
|            | 3                      | 4                         | 5                | 6                    | 7              | 8              |
|            | 3                      | 4                         | 5                | 6                    | 7<br>14        | 8              |
|            | 3                      | 4                         | 5                | 6                    | 7              | 8              |
|            | 3<br>10<br>17          | 4 11 18                   | 5<br>12<br>19    | 6<br>13<br>20        | 7<br>14<br>21  | 8<br>15<br>22  |
|            | 3<br>10<br>17          | 4 11 18 26                | 5<br>12<br>19    | 6<br>13<br>20        | 7 14 21        | 8<br>15<br>22  |

Pour voir le texte lié à l'évènement, cliquez sur le titre de l'évènement, ici **Evènement sans réservation**, on obtient :

# Évènement sans réservation

23 octobre 2023 - 14h00

C'est un 1er évènement visible pour tout le monde sans réservation.

#### EVENEMENT AVEC RESERVATION MAIS SANS COMPTE

On fait la même chose que pour un évènement sans réservation sauf que nous allons aussi compléter l'onglet RSVP.

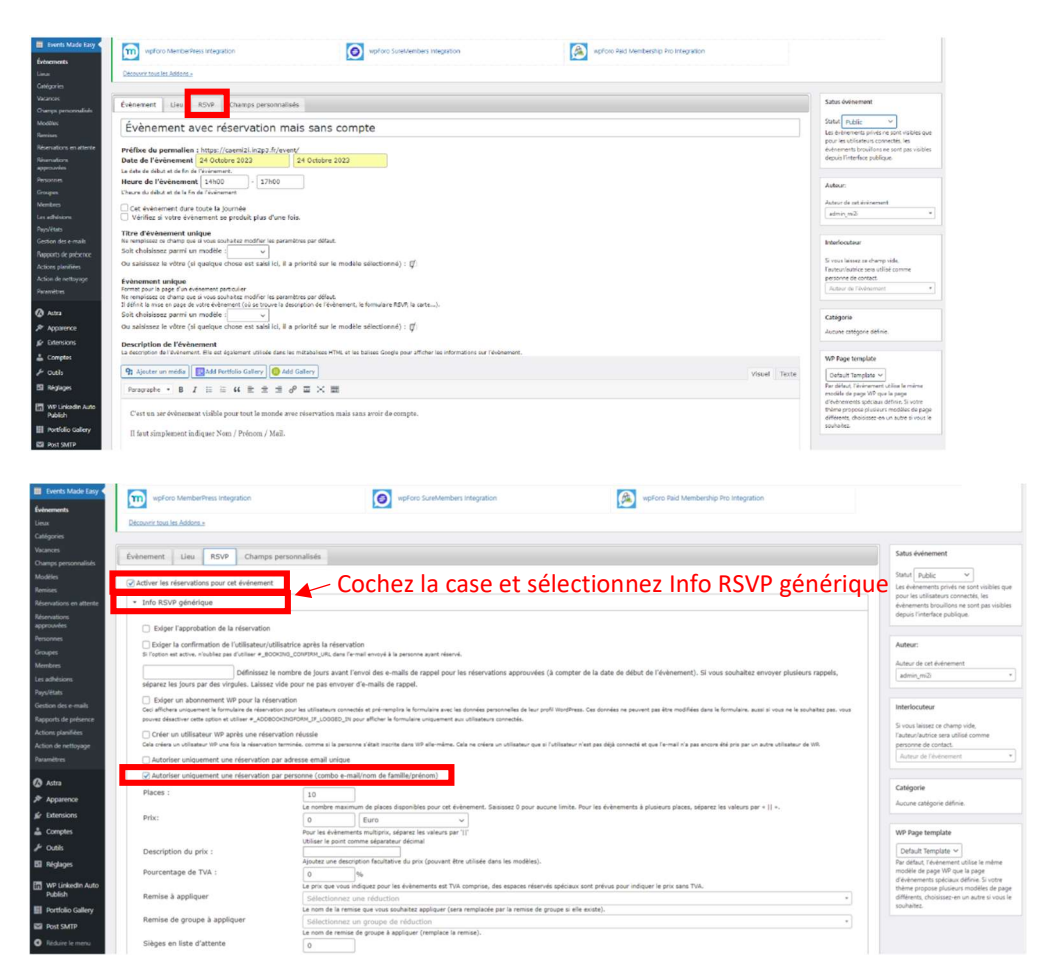

De nombreuses fonctionnalités sont disponibles mais trop nombreuses pour les détailler dans ce document. Vous trouverez les explications nécessaires directement sur cette page de configuration de l'évènement.

Le résultat est visible sur le site en cliquer sur **Evènements** 

Un email de confirmation de la réservation est envoyé automatiquement dans l'heure qui suit.

#### EVENEMENT AVEC RESERVATION AVEC COMPTE EXISTANT

On fait la même chose que pour un évènement avec réservation mais sans compte sauf pour l'onglet RSVP où il faut sélectionner **Exiger un abonnement WP pour la réservation**.

| 📑 Events Made Easy <    | wpForo MemberPress Integration                                     | wpForo SureMembers Integration                                                               | wpforo Paid Membership Pro Integration                                                                                                    |                                                                                         |  |
|-------------------------|--------------------------------------------------------------------|----------------------------------------------------------------------------------------------|----------------------------------------------------------------------------------------------------|-----------------------------------------------------------------------------------------|--|
| Evènements              | Décembre tour les échique -                                        |                                                                                              |                                                                                                    |                                                                                         |  |
| Cetionies               |                                                                    |                                                                                              |                                                                                                    |                                                                                         |  |
| Magances                |                                                                    |                                                                                              |                                                                                                    | Sature evenement                                                                        |  |
| Champs personnalisés    | Evenement Ueu RSVP Champs perso                                    | nnaises                                                                                      |                                                                                                    |                                                                                         |  |
| Madilas<br>Remises      | Activar les réservations pour cet événement                        |                                                                                              |                                                                                                    | Statut Public v<br>Les événements privés ne cont visibles que                           |  |
| Réservations en attente | <ul> <li>Info RSVP générique</li> </ul>                            | pour les utilisateurs connectés, les<br>événements brouillons na sont pas visibles           |                                                                                                    |                                                                                         |  |
| Réservations            |                                                                    |                                                                                              |                                                                                                    | depuis l'interface publique.                                                            |  |
| approuvées              | Exiger l'approbation de la réservation                             |                                                                                              |                                                                                                    |                                                                                         |  |
| Personnes<br>Comment    | Exiger la confirmation de l'ablisateur/utilisati                   | ce après la réservation                                                                      |                                                                                                    | Auteur:                                                                                 |  |
| Minister                | Si Foption est activa, incubilez pas d'utilisar #_BOOKCHO,         | CORVER_URL cans Formall envoye a la personne ayant reserve.                                  |                                                                                                    | Auteur de cat événement                                                                 |  |
| Les adhésions           | Définissez le nom                                                  | ore de jours avant l'envoi des e-mails de rappel pour les réservations appro-                | vées (à compter de la date de début de l'évènement). Si vous souhaitez envoyer plusieurs rappels,                                                                                                    | sdnin_m2i *                                                                             |  |
| Pays/diates             | séparez les jours par des virgules. Laissez vide                   | iour ne pas envoyer d'e-mails de rappel.                                                     |                                                                                                    |                                                                                         |  |
| Gestion des e-mails     | <ul> <li>Exiger un abonnement VIP pour la réservation</li> </ul>   | n<br>Distance consects at referencies is formulate and las decades consecting de             | increased worklasse. For decoder on prevant one line modifier date in formulate, must diverse in revealer con user                                                                                                    | Interlocuteur                                                                           |  |
| Rapports de présence    | pouvez désactiver cattle option et utiliser #_ADOBOOKING           | RORM_IF_LOSSED_IN pour afficher le formulaire uniquement aux utilisateurs connectés.         |                                                                                                    | The second second second second second                                                  |  |
| Actions plenifièes      | Créer un utilisateur WP après une réservation                      | Tauteur/autrice sara utilisé comme                                                           |                                                                                                    |                                                                                         |  |
| Action de nettoyage     | Cela créere un utilizateur VIP une fois la réservation term        | nie, comme si la personne s'était inacrite dans VIP ellemnime. Cels ne criene un utilisateur | que al l'utilizateur réest pas déjé connecté et que l'ennail s'e pas encore été pris par un autre utilizateur de 109,                                                                                                    | personne de contact.                                                                    |  |
| Paramètres              | Autoriser uniquement une réservation par ad                        | resse email unique                                                                           |                                                                                                    | Autour de l'événemient                                                                  |  |
| 0.400                   | Autoriser uniquement une réservation par pa                        | sorne (combo e-mail/nom de familie/prénom)                                                   |                                                                                                    |                                                                                         |  |
| · · · · ·               | Places :                                                           | 10                                                                                           |                                                                                                    | Catégorie                                                                               |  |
| Pr Apparence            |                                                                    | Le nombre maximum de places disponibles pour cet événement. Saisissez 0 po                   | ur aucune limite. Pour les évènements à plusieurs places, séparez les valeurs par «    ».                                                                                                    | Aucune catégorie définie.                                                               |  |
| Er Extensions           | Prix:                                                              | 0 Euro V                                                                                     |                                                                                                    |                                                                                         |  |
| 📥 Comptes               |                                                                    | Pour les duénements multipris, séparez les valeurs par '  '                                  |                                                                                                    | WP Page template                                                                        |  |
| 🖉 Outils                | Description du prix :                                              |                                                                                              |                                                                                                    | Default Template 🛩                                                                      |  |
| E Réglages              |                                                                    | Ajoutez une description facultative du prix (pouvant être utilisée dans les modé             | (es).                                                                                                    | Par défaut, l'évènement utilise le même                                                 |  |
| I NO linkedia Auto      | Pourcentage de TVA :                                               | 0 %                                                                                          | for the state of the state of t | d'événements spécieux définie. Si votre                                                 |  |
| Publish                 | Remise à appliquer                                                 | Sélectionnez une réduction                                                                   | and the second second provide poor second as a second second se                                                                                                    | thème propose plusieurs modèles de page<br>déférents, choisissez-en un autre si vous le |  |
| E Portfolio Gallery     | 0.00.00                                                            | Le nom de la remise que vous souhaitez appliquer (sers remplacée par le remi                 | e de groupe a elle existe).                                                                                                    | souhwitez                                                                               |  |
| ER Post SMTP            | Remise de groupe à appliquer Sélectionnez un groupe de réduction - |                                                                                              |                                                                                                    |                                                                                         |  |
| O Déclaire la surray    | Cilcon on listo d'attente                                          | te nom de remise de groupe à appliquer (remplace la remise).                                 |                                                                                                    |                                                                                         |  |
| a record a monta        | medias en vara a acteura                                           | 0                                                                                            |                                                                                                    |                                                                                         |  |

Un email de confirmation de la réservation est envoyé automatiquement dans l'heure qui suit.

#### EMAIL DE RAPPEL

Il est possible de faire un email de rappel de l'évènement. Pour cela, aller dans **Events made Easy** et cliquer sur **Gestion des e-mails**.

| Commentaires Events                                                   | Sélectionner l'(les) évènement(s)                                                             | × Évènement avec réservation mais sans compte (24 octobre 2023)                                                                                |  |  |  |  |
|-----------------------------------------------------------------------|-----------------------------------------------------------------------------------------------|----------------------------------------------------------------------------------------------------|--|--|--|--|
| G QSM                                                                 | Sélectionner le type d'e-mail                                                                 | Remarque : si vous sélectionnez plusieurs évènements, un mailing sera créé pour chaque événement sélectionné         Courrier aux participants |  |  |  |  |
| TablePress                                                            | Sélectionnez votre public cible                                                               | Toutes les personnes inscrites 🗸 🗸                                                                                                    |  |  |  |  |
| Events Made Easy                                                      | Envoyer des courriers uniquement aux participants qui n'ont pas encore payé 🗌                 |                                                                                                    |  |  |  |  |
| Évènements<br>Lieux<br>Catéoories                                     | Sujet Solt choisissez parmi un modèle Sujet  Ou saisissez le vôtre :                          |                                                                                                    |  |  |  |  |
| Vacances                                                              | #_EVENTNAME                                                                                   |                                                                                                    |  |  |  |  |
| Champs personnalisés<br>Modèles<br>Remises<br>Réservations en attente | Message       Soit choisissez parmi un modèle       Message ~         Ou saisissez le vôtre : |                                                                                                    |  |  |  |  |
| Réservations<br>approuvées                                            | Paragraphe * B $I \equiv \equiv 46 \equiv \pm 29 \equiv \times \equiv$                        |                                                                                                    |  |  |  |  |
| Personnes<br>Groupes                                                  | Bonjour,                                                                                      |                                                                                                    |  |  |  |  |
| Membres<br>Les adhésions                                              | Le prochain évènement sera "#_EVENTNAME".                                                     | Après avoir complété les différents champs, le                                                                                                 |  |  |  |  |
| Pays/états<br>Gestion des e-mails                                     | Il aura lieu du #_STARTDATE - #_STARTTIME au #_ENDDATE - #_ENDT                               | message est généré automatiquement.                                                                                                    |  |  |  |  |
| Rapports de présence<br>Actions planifiées                            | Cordialement.                                                                                 |                                                                                                    |  |  |  |  |

Par défaut, les emails sont envoyés toutes les heures.